## DEUST : inscription aux UE dans Moodle

Pour vous inscrire aux UE, il faut vous connecter à Moodle avec votre Identifiant et votre mot de passe.

Vous pouvez accéder à Moodle directement sur la page du DEUST en suivant ce lien

https://moodle.univ-tlse3.fr/course/index.php?categoryid=1334

Pour information, cette page se trouve à cet endroit en passant par Tous les cours :

Accueil / Cours / Santé / Pharmacie / DEUST Préparateur Technicien en Pharmacie

Vous devez ensuite cliquer sur chaque UE pour vous y inscrire en tant qu'étudiant.

Ces pages Moodle sont gérées par les enseignants dont les noms sont listés sous chaque UE. En cas de souci pour vous inscrire à une UE, merci de prendre contact avec un enseignant de la liste.

En cas de problème plus général, prenez contact avec l'informaticien du Département :

Pascal Mourou <pharmacie.informatique@univ-tlse3.fr>